MANUAL TÉCNICO

# CONFIGURACIÓN CAMBIO DE CONTRASEÑA

Sistemas

TRACERED

|                            | FICHA TÉCNICA                      |                    |         |  |
|----------------------------|------------------------------------|--------------------|---------|--|
| TOACEOEO                   | "Manual de configuración de modem" |                    |         |  |
|                            | Fecha de Elaboración:              | Fecha de revisión: | Código: |  |
| Ingeniería en comunicación | 01/07/20                           | 25/07/23           |         |  |

# Configuración cambio de contraseña

## OBJETIVO

Al término del manual el usuario será capaz de realizar la configuración cambio de contraseña con apego a la normatividad Tracered.

|                            | FICHA TÉCNICA                      |                    |         |  |
|----------------------------|------------------------------------|--------------------|---------|--|
| TOACEDED                   | "Manual de configuración de modem" |                    |         |  |
|                            | Fecha de Elaboración:              | Fecha de revisión: | Código: |  |
| Ingeniería en comunicación | 01/07/20                           | 25/07/23           |         |  |

#### Panorama general

| Introducción | El modem es utilizado para instalaciones de servicio a<br>abonados domésticos, estos modem únicamente<br>proporcionan la red inalámbrica y puertos ethernet para<br>el servicio de los abonados. |
|--------------|----------------------------------------------------------------------------------------------------|
| Objetivo     | Al término del manual el usuario será capaz de realizar<br>la configuración para cambio de contraseña con apego<br>a la normatividad Tracered.                                                   |

|                            | FICHA TÉCNICA                      |                    |         |  |
|----------------------------|------------------------------------|--------------------|---------|--|
| TOACEDED                   | "Manual de configuración de modem" |                    |         |  |
|                            | Fecha de Elaboración:              | Fecha de revisión: | Código: |  |
| Ingeniería en comunicación | 01/07/20                           | 25/07/23           |         |  |

### **CONFIGURACIÓN DE MODEM**

1.- Conecte el cable Ethernet entre el puerto LAN de su computadora y el puerto LAN de su modem o conéctese a la red inalámbrica del modem.

2.- Abre una ventana en el navegador web y abra la dirección 192.168.1.254 ingresando los siguientes datos:

- Nombre de usuario: Credencial marcado en la etiqueta de modem.
- Contraseña: la encuentras en la parte trasera de tu modem en la etiqueta donde dice "Contraseña (WPA KEY)".

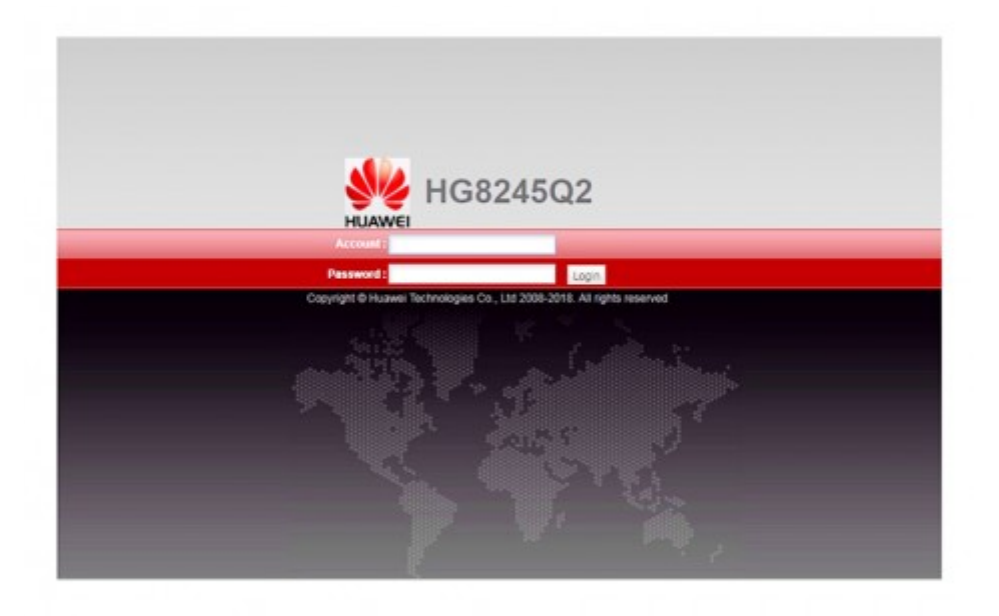

WWW.TRACERED.COM

Información propiedad de TRACERED, su contenido es estratégico y por ende confidencial y solo para uso exclusivo del personal y o entidad a quien va dirigida. Su copia, uso, revelación, y/o distribución sin la autorización por escrito de TRACERED, está prohibida.

|                            | FICHA TÉCNICA                      |                    |         |  |
|----------------------------|------------------------------------|--------------------|---------|--|
| TOACEDED                   | "Manual de configuración de modem" |                    |         |  |
|                            | Fecha de Elaboración:              | Fecha de revisión: | Código: |  |
| Ingeniería en comunicación | 01/07/20                           | 25/07/23           |         |  |

3.- Ahora procedemos a configurar la nueva contraseña, para ello nos dirigimos a WLAN o Red Inalámbrica, en ella deberemos modificar el siguiente dato:

Clave pre compartida/wpa: Mínimo 10 caracteres, con al menos una mayúscula • y un número.

| HUAWEI Status WAN              | 5Q2<br>LAN IPv6 WLAN Securit              | y Forward R             | ules Netwo      | k Application Syste      | em Tools             | Logout                    |
|--------------------------------|-------------------------------------------|-------------------------|-----------------|--------------------------|----------------------|---------------------------|
| 2.4G Basic Network Settings    | WLAN > 2.4G Basic Network Settin          | ngs                     |                 |                          |                      |                           |
| 2.4G Advanced Network Settings |                                           |                         |                 |                          |                      |                           |
| 5G Basic Network Settings      | On this page, you can set the t           | basic paramete          | ers of 2.4 GHz  | wireless network(Whe     | en the 2.4 GHz wirel | less network is disabled, |
| 5G Advanced Network Settings   | this page is blank).                      |                         |                 |                          |                      |                           |
| Automatic WiFi Shutdown        | 1. Wireless network services m            | hay be interrup         | ted temporarily | after you modify wire    | less network param   | neters.                   |
| WiFi Coverage Management       | 2. It is recommended that you             | use the WPA2            | OF WPAVWPA      | 2 autrientication mode   | for security purpos  | es.                       |
|                                | Enable WLAN                               |                         |                 |                          |                      | New Delete                |
|                                | SSID Index SSID Name                      | SSID Status             | Number of       | Associated Devices       | Broadcast SSID       | Security Configuration    |
|                                | 1 1                                       | Enabled                 | 32              |                          | Enabled              | Configured                |
|                                | SSID Configuration Details                |                         |                 |                          |                      |                           |
|                                | SSID Name:                                |                         | * (             | 1-32 characters)         |                      |                           |
|                                | Enable SSID:                              |                         |                 |                          |                      |                           |
|                                | Number of Associated Devices: 32 * (1-32) |                         |                 |                          |                      |                           |
|                                | Broadcast SSID:                           |                         |                 |                          |                      |                           |
|                                | Enable WMM:                               |                         |                 |                          |                      |                           |
|                                | Authentication Mode:                      | WPA/WPA2 PreSharedKey V |                 |                          |                      |                           |
|                                | Encryption Mode:                          | TKIP&AES                |                 | ~                        |                      |                           |
|                                | WPA PreSharedKey:                         | •••••                   | •••••           | Hide * (8-63 chara       | cters or 64 hexade   | cimal characters)         |
|                                | WPA Group Key Regeneration                | 3600                    |                 | (600-86400s)             |                      |                           |
|                                | Enable WPS:                               |                         |                 |                          |                      |                           |
|                                | WPS Mode:                                 | PBC                     |                 | ~                        |                      |                           |
|                                | PBC:                                      | Start WPS               |                 |                          |                      |                           |
|                                |                                           | Apply Car               | ncel            |                          |                      |                           |
|                                | 👐 Copyright © Huawei T                    | rechnologies (          | Co., Ltd. 2009- | 2017. All rights reserve | ed.                  |                           |

Aplicaremos el cambio registrado y listo, nuestro modem ha quedado configurado.